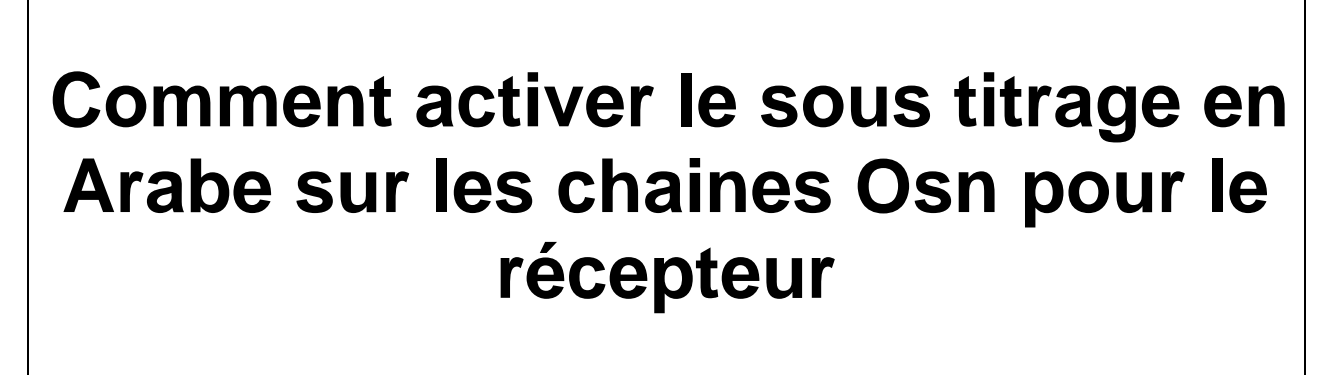

# **ECHOLINK ATOMO 4K**

#### Lancez une chaine OSN dans le satellite

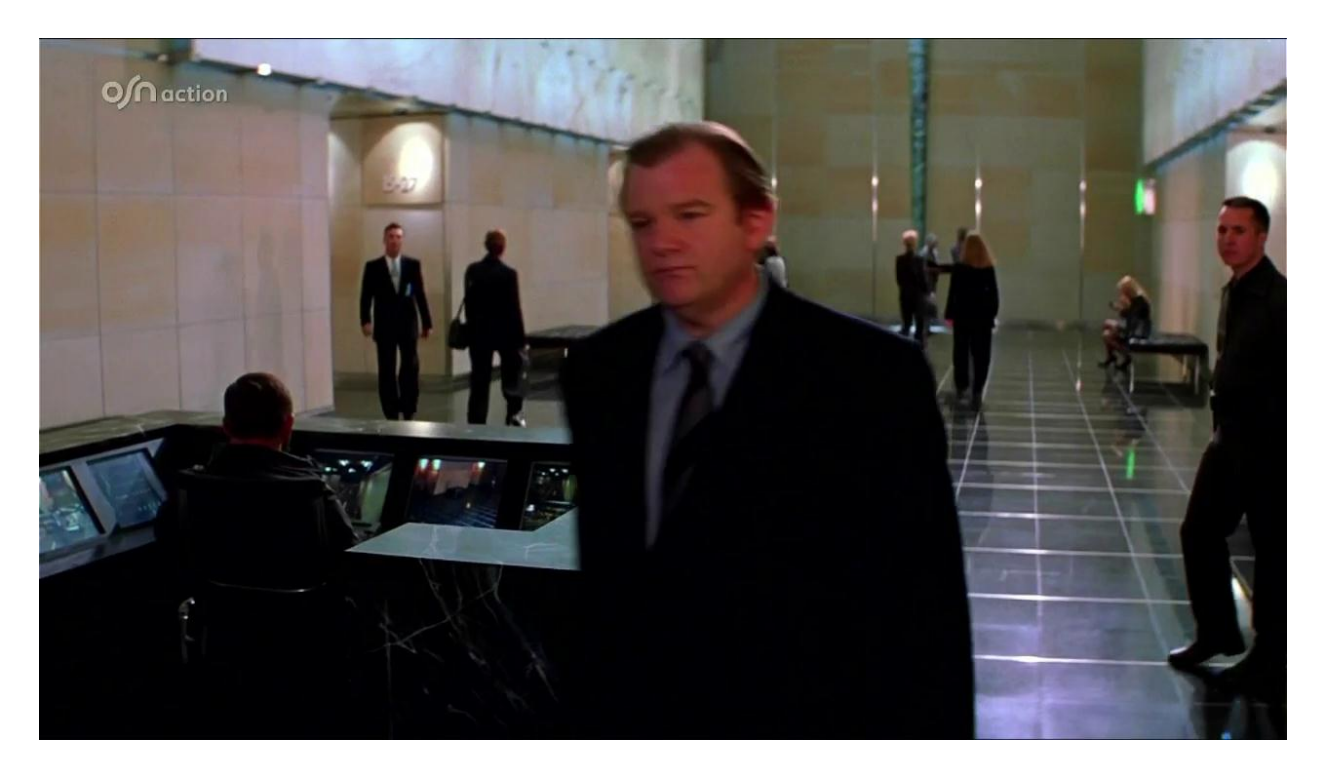

## Appuyez sur le bouton 'SUB ' de votre télécommande

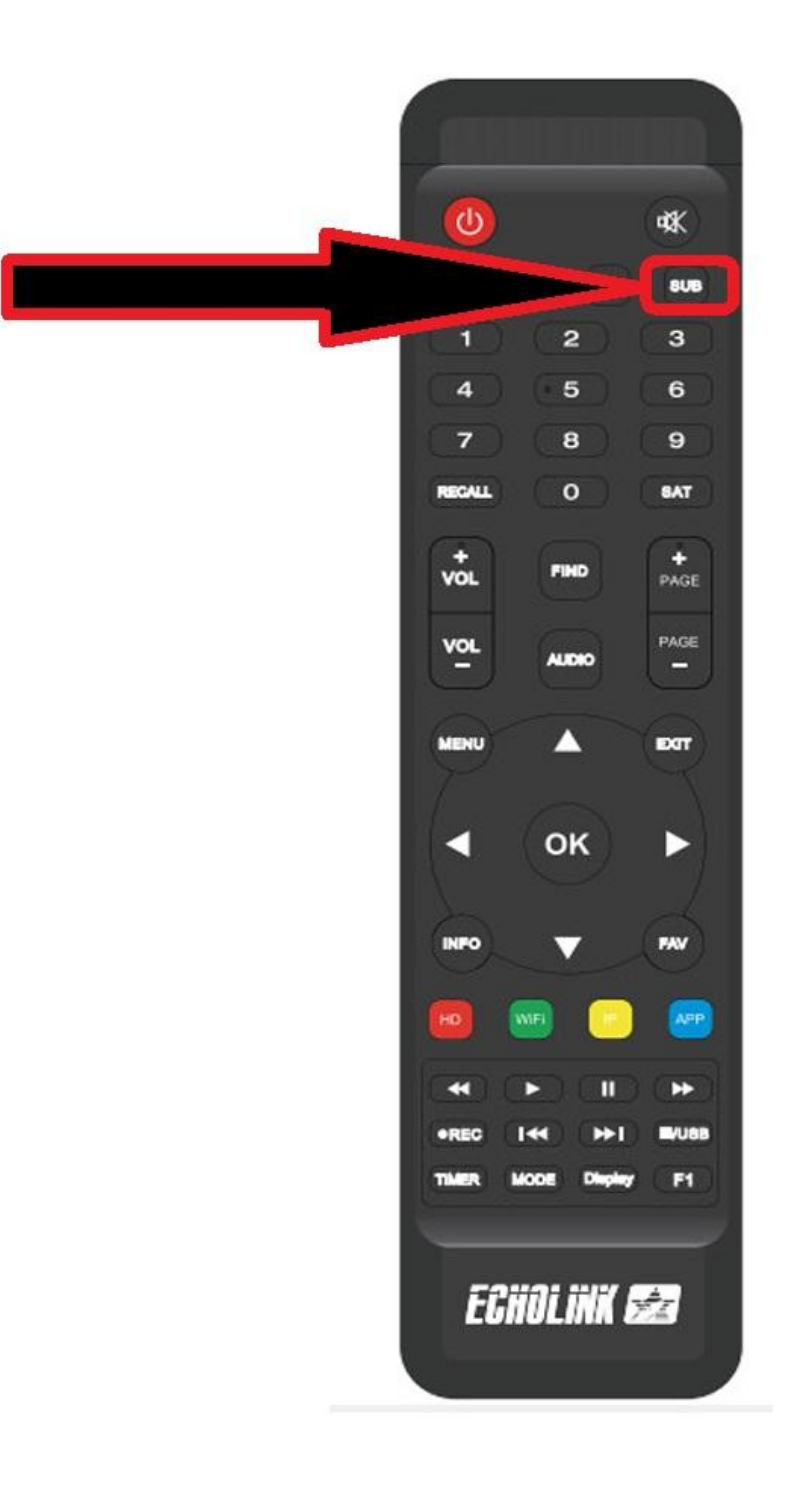

## Vous avez deux choix pour le sous titrage soit en Arabe ou Anglais

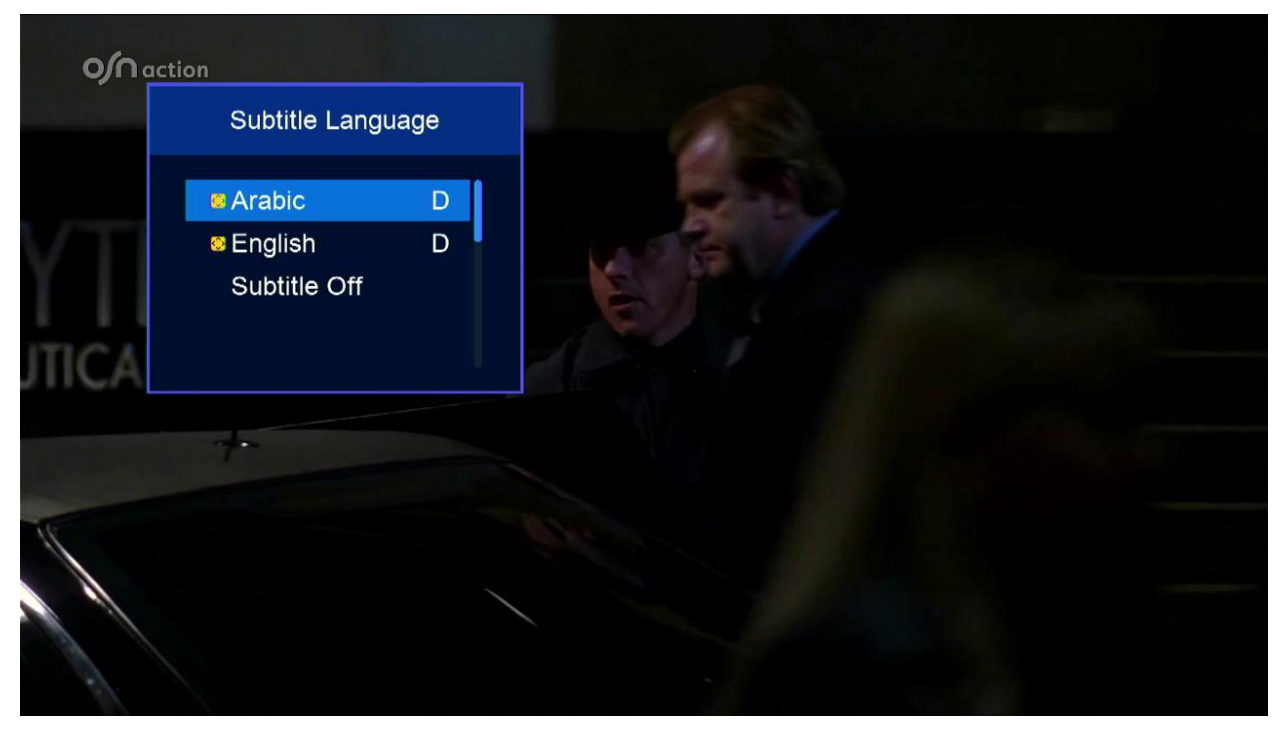

#### Choisissez le sous titrage en Arabe

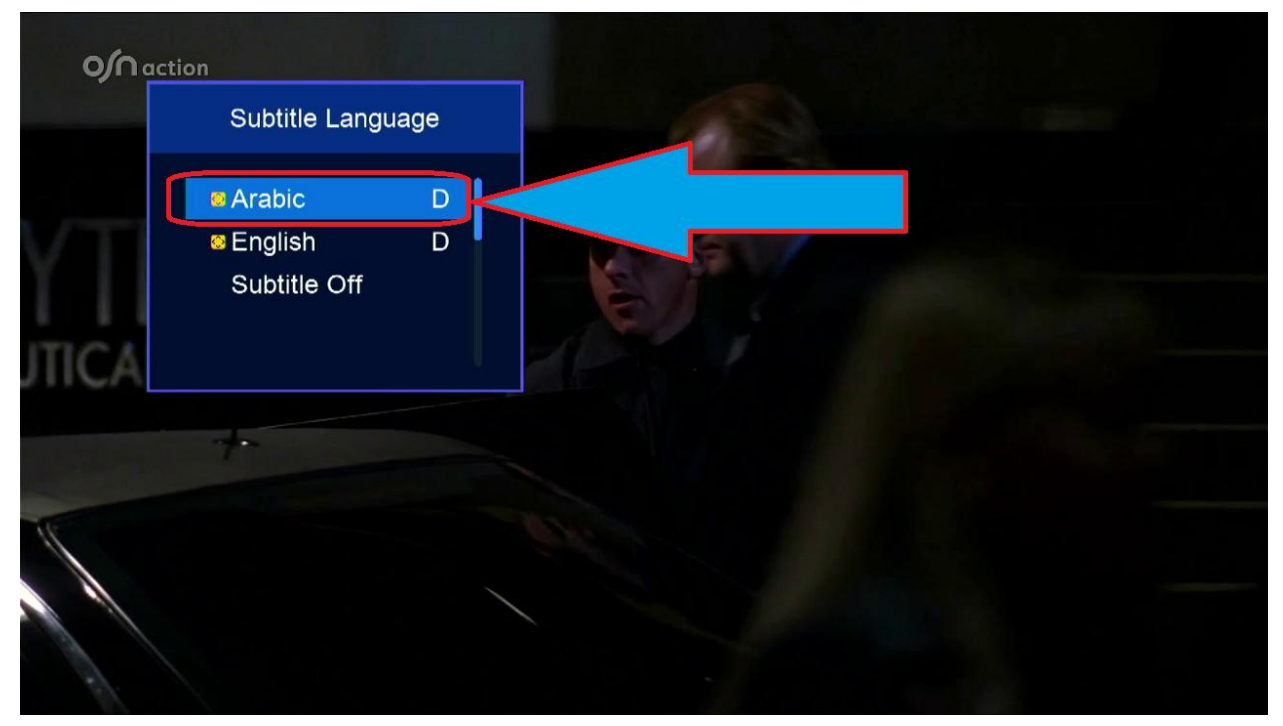

# Félicitation pour vous , le sous titrage en arabe est activé

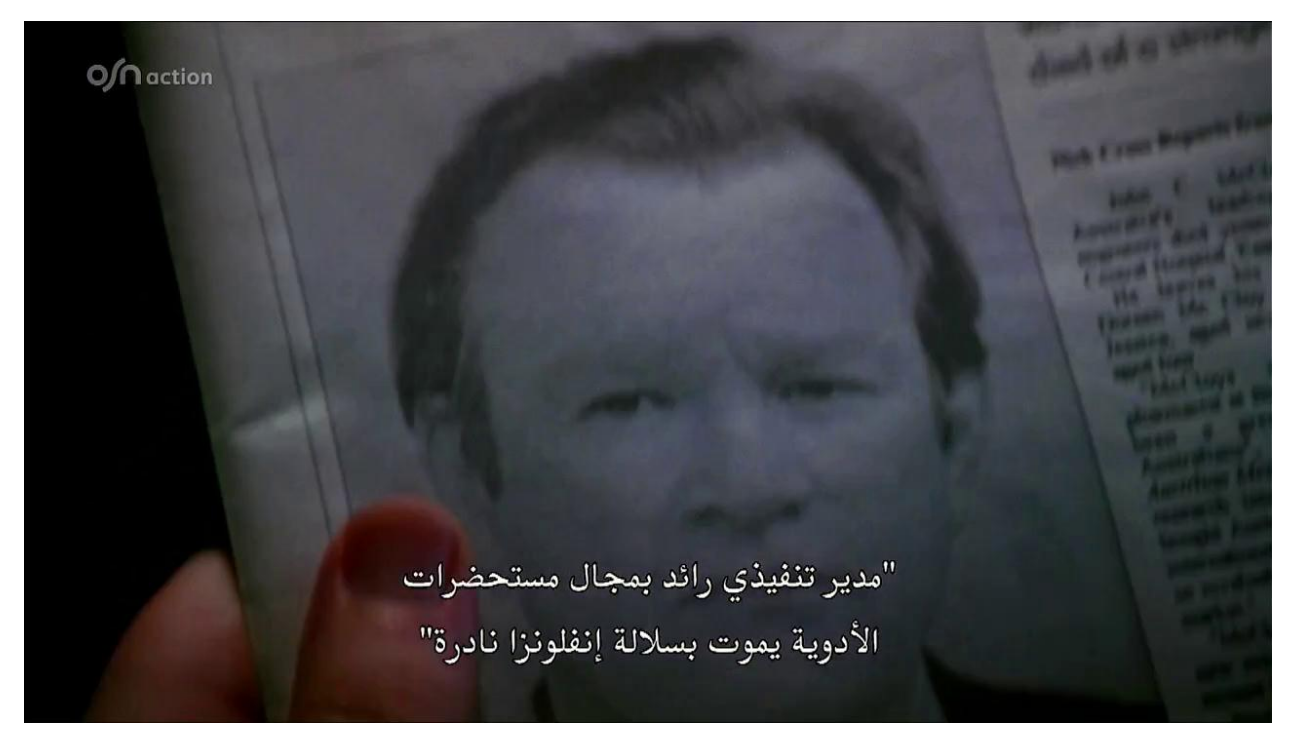